## **GTI SERVICE NOTE**

GTI 126

November 4, 2016

## VSM+ Communications Setup

The intent of this Service Note is to serve as supplemental documentation to the VSM+ communications setup instructions in the GPN0100 and GPN1000 Operators Manuals. Step-by-step instructions on how to change the internet configuration settings are provided in the following text and screen shots.

## **Procedure:**

- 1) Connect the Ethernet cable between the Ethernet port on the computer and the Ethernet port on the VSM+.
- 2) Power up the VSM+ (when installed in the control panel, power the panel).
- 3) On the computer, navigate to the "Local Area Connections" Properties screen by following these steps:
  - a) Click "Start".
  - b) Click "Control Panel".
  - c) Click "Network and Sharing Center".
  - d) Under "View your active network settings" select "Local Area Connection".

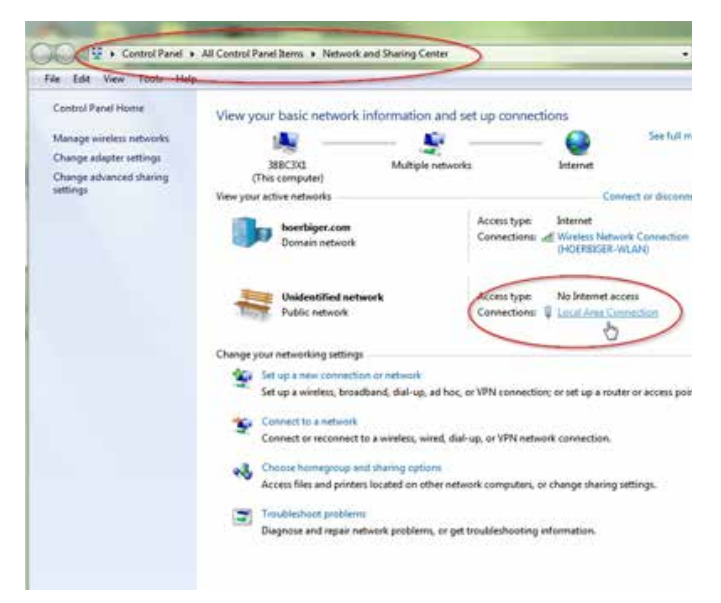

- e) Click "Properties".
- f) Click "Internet Protocol Version 4 (TCP/IPv4).

CONTINUED...

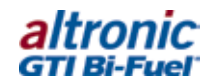

| The second                                                                                                    | tication Sharing                                                                                                    |                                                                                                    |
|----------------------------------------------------------------------------------------------------|----------------------------------------------------------------------------------------------------|----------------------------------------------------------------------------------------------------|
| Connect using:                                                                                                    |                                                                                                    |                                                                                                    |
| 🔮 Intel(R) 8257                                                                                                    | 79LM Gigabit Network (                                                                                                    | Connection                                                                                                    |
|                                                                                                    |                                                                                                    | Configure                                                                                                    |
| This connection us                                                                                                    | es the following tems:                                                                                                    |                                                                                                    |
| Client for I                                                                                                    | Microsoft Networks                                                                                                    |                                                                                                    |
| 🗹 🌉 Determinis                                                                                                    | tic Network Enhancer                                                                                                    |                                                                                                    |
| Gos Pack                                                                                                    | et Scheduler                                                                                                    |                                                                                                    |
| File and P                                                                                                    | inter Sharing for Micros                                                                                                    | soft Networks                                                                                                    |
|                                                                                                    |                                                                                                    |                                                                                                    |
| M - Internet Pr                                                                                                    | rotocol Version 6 (TCP)                                                                                                    | /IPv6)                                                                                                    |
| <ul> <li>Internet Pr</li> <li>Internet Pr</li> <li>Internet Pr</li> </ul>                                                                                                    | rotocal Version 6 (TCP)<br>rotocal Version 4 (TCP)                                                                                                    | /IPv6)<br>/IPv4)                                                                                                    |
| <ul> <li>✓ Internet Pr</li> <li>✓ Internet Pr</li> <li>✓ Link-Layer</li> <li>✓ Link-Layer</li> </ul>                                                                                                    | ratocal Version 6 (TCP)<br>ratocal Version 4 (TCP)<br>r Topology Discovery N<br>r Topology Discovery P                                                                       | /IPv6)<br>/IPv4)<br>Aapper I/O Driver<br>Kesponder                                                                  |
| <ul> <li>✓ Internet Pi</li> <li>✓ Internet Pi</li> <li>✓ Link-Layer</li> <li>✓ Link-Layer</li> <li>✓ Instal</li> </ul>                                                                                                    | rotocol Version 6 (TCP)<br>rotocol Version 4 (TCP)<br>r Topology Discovery M<br>r Topology Discovery F<br>Unimital                                                           | /1Pv6)<br>/1Pv4)<br>Aapper UO Driver<br>Responder<br>Properties                                                     |
| ✓ ✓ Internet Pi     ✓ ✓ Internet Pi     ✓ ✓ Unk-Layer     ✓ ✓ Unk-Layer     ✓ ✓ Unk-Layer     ✓ ✓ Unk-Layer     ✓ ✓ Unk-Layer                                                                                                    | rotocol Version 6 (TCP)<br>rotocol Version 4 (TCP)<br>r Topology Discovery N<br>r Topology Discovery F<br>Uninstal                                                           | /IPv6)<br>/IPv4)<br>Aapper I/O Driver<br>Responder<br>Properties                                                    |
| A internet P     A internet P     A internet P     A internet P     A internet P     A intr-Layer     A intr-Layer     Install.     Description     Transmission Co     wide area netwo     across diverse in                                                                                                    | Intocol Vension 5 (TCP),<br>rotocol Vension 4 (TCP),<br>r Topology Discovery R<br>Uninstall<br>ntrol Protocol/Internet I<br>kr protocol/Internet I<br>terconnected networks  | /IPv6)<br>/IPv4)<br>/apper I/O Driver<br>Responder<br>Properties<br>Protocol. The default<br>s communication<br>\$. |
| Internet P     Anternet P     A | rotocol Vension 6 (TCP),<br>rotocol Vension 4 (TCP),<br>r Topology Discovery R<br>Uninstall<br>rotol Protocol/Internet<br>rkr protocol Inst provide<br>terconnected networks | /IPv6)<br>/IPv4)<br>/apper I/O Driver<br>Vesponder<br>Properties<br>Protocol. The default<br>s.                     |

g) Click "Properties".

\*\*\*Please note the original IP address and subnet mask setting prior to changing because the IP address will need to be restored in order to resume a normal internet connection.

- h) Select "Use the following IP address" and enter the following:
  - (1) IP address : 10.1.100.101
  - (2) Subnet mask: 255.255.255.0

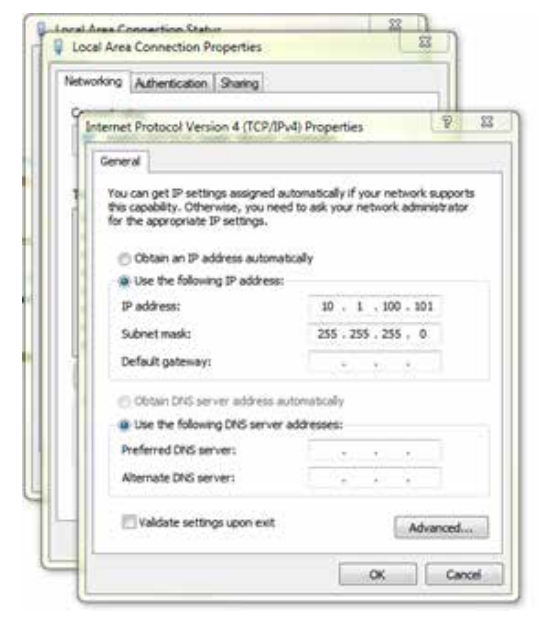

- i) Click "OK" and close the configuration windows.
- j) Open the web browser and type the following in the address bar: <u>http://10.1.100.100</u>

www.gti-altronic.com

- k) Hit "Enter " or the "Return" key. At this point you should see the VSM+ web page.
- I) Select "General Setup" and begin to configure the VSM+ for the setup you want.
  - Note: Recommended "Output Switch Control" settings are as follows:

| Output Switch Control:                   | Current:      | Change to:     | Com Status:           |
|------------------------------------------|---------------|----------------|-----------------------|
| •                                        |               |                |                       |
| Switch Hysteresis Time seconds (0 - 15): | 5             | 5              | Apply                 |
| Enable Switch 1:                         | Yes           | Yes 🗸          | Apply                 |
| Switch 1 Type:                           | Failsafe      | Failsafe 🗸     | Apply                 |
| Switch 1 Latching:                       | Non-Latching  | Non-Latching V | Apply                 |
| Enable Switch 2:                         | Yes           | Yes 🗸          | Apply                 |
| Switch 2 Type:                           | Shelf         | Shelf 🗸        | Apply                 |
| Switch 2 Latching:                       | Latching      | Latching V     | Apply                 |
| Bad Sensor Outputs to:                   | Switch 1      | Switch 1 🗸     | Apply                 |
| Go to Monitor Screen                     | Clear Pending | Changes        | Apply All End Session |

m) To return to normal internet access, restore original internet protocol settings (step h).

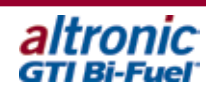